# **Using Arbitrary Barcodes with XL**

This tech note applies to firmware version 0.5.0 and later.

## PROBLEM

.In many installations, it is desired to be able to scan "non XL Printed" barcodes into a user string or user number in the XL device for purposes of tracking or otherwise associating a part number, work order or some customer specific scan-able data with a shift or job record. Using "out of the box" Barcode Scanners, this is not possible since the barcodes printed by the XL device (or reason code input or running programs in the Vorne for, for example, lunch, meetings or breaks) are not just numbers, but rather a sequence of characters that command the XL to their respective actions. An arbitrary barcode does not have the necessary formatting to command the XL to do something with it. Scanning an arbitrary barcode into the XL will cause the XL to simply ignore it.

# SOLUTION

Some barcode scanners are capable of making simple decisions based on information in the barcode itself. The "Light-Industrial" and "Industrial" XL Barcode Kits from Vorne are capable of being reprogrammed to detect and adapt the scanned barcode so that arbitrary barcodes can be sent to the XL Device with the required "formatting" so that the code routes to the desired user string or user number automatically. The following will help guide you to reprogram your barcode scanners.

The way it works:

- 1. Scanner scans the barcode
- 2. The scanner examines the scanned data to determine if the barcode represents an XL Type I command or not. In Pseudo-Code:

If (first 3 characters match) then

don't apply standard formatting, just pass it all through "as is" (it's already formatted) else

apply standard formatting to encapsulate arbitrary barcode data for XL to accept it end if

## **Requirements:**

- You must have Either the Light Industrial or Industrial Barcode Scanner Kit from Vorne (Datalogic Gryphon GD4130 or GBT4100 or the Powerscan PD7100 or M8300). Other scanners from other vendors may have similar capability but those instructions are beyond the scope of this document.
- 2. You must download and install the Datalogic Aladdin software Version 1.6.0.3.1 or newer) from the Datalogic website. <u>www.datalogic.com</u> Once you are on the website, search for "Aladdin".
- 3. You must have an RS-232 serial port or USB to RS-232 adapter on your computer

### Description:

- 1. First we define a rule under "Format 1" that matches [SOH]1[STX] as the first 3 chars. Then, we tell it not to apply standard formatting to that rule (we leave that box unchecked).
- 2. We enable the formats and set the rule that if the code does not match the format, to apply the standard prefix and suffix (this is under "Advanced Formatting" itself, not the sub-headings)
- Under Data Format, we define the prefix / suffix (to encapsulate an arbitrary barcode with the appropriate XL Type I command so that the barcoded string or number gets stored into the desired user string or user number respectively.), which will be applied to any code that does not begin [SOH]1[STX].

Steps:

- 1. Connect your barcode scanner to the RS-232 port and start your Datalogic Aladdin software
- 2. Select "Device Auto-Detection" and then select your device once it finds it and click OK in the dialog box (this connection and discovery process is dependent on your device and how you have it connected to the PC.) <sup>1</sup>Note
- 3. On the left hand tree menu, select "Advanced Formatting" and make sure "Advanced Formatting/Label Edit Script Enable" is set to "Enabled" and the "No Match Result" is set to "Transmit data using standard format". (refer to Figure 1)

| Datalogic Aladdin 1.6.0.3.1 [build:1                                                                                                    | 00415.1519]                                                                                                    |
|----------------------------------------------------------------------------------------------------|----------------------------------------------------------------------------------------------------|
| <u>File Device Tools H</u> elp                                                                                                    |                                                                                                    |
| 🏠 🐗 🦃 🗷                                                                                                    |                                                                                                    |
| home 🚹 device autodetection 🛛 🥧 Gry                                                                                                    | phon-D41xx R96-9391 [COM1] ×                                                                                                    |
| Gryphon-D41xx [detected on R5232:COM1:96                                                                                                    | 00.%8:1] 🗘 🍫 🖛 🗳 🔐 🗁 🔛 🛄 🔍 😗                                                                                                    |
| BASIC MODE EXPERT MODE                                                                                                    | Configuration Data Format × Code Identifiers × Custom Code Identifiers × Advanced Formatting ×                                                                                |
| Configuration  Configuration  Configuration  Configuration  Configuration  Configuration  Constantian  Constantian  Format 1  Format 2  Format 4  Custom Configuration File  Custom Configuration File | i<br>Advanced Formatting/ Label Edit Script Enable I maked a using standard format I<br>No Match Result Transmit data using standard format I<br>write configuration X cancel |
|                                                                                                    |                                                                                                    |
|                                                                                                    | > Advanced Formatting                                                                                                    |
|                                                                                                    | Advanced Formatting/Label Edit Script Enable                                                                                                    |
| P                                                                                                    | No Match Result This selection determines the action to be taken when codes read do not conform to the advanced format requisites (no match).                                 |

Figure 1. Advanced Formatting

- 4. Expand "Advanced Formatting" and select "Format 1" from the tree menu.
- 5. Set the following
  - -- Advanced Formatting: Format 1 --
  - a. "Enable"
    - -- Match Code Conditions --
  - b. "Match Code Type" to "Any Type"
  - c. "Match Code Length" to 0
  - d. "Match with Characters" to "[01 SOH] 1 [02 STX]" by using the edit Advanced Formatting dialog (refer to Figure 2)

| 6 edit AdvancedF                                                                                                    | ormatting.matchChar | × |
|----------------------------------------------------------------------------------------------------|---------------------|---|
| element to select:<br>[01 SOH]<br>[02 STX]<br>[03 ETX]<br>[04 EOT]<br>[05 ENQ]<br>[06 ACK]<br>[07 BEL]<br>[07 BEL]<br>[08 BS]<br>[09 HT]<br>[04 LF]<br>[08 VT]<br>[0C FF] | [min 0 - max 4]     |   |
|                                                                                                    | ok cancel           |   |

Figure 2. edit Advanced Formatting

- e. "First Character Position" to 1
  - -- 1<sup>st</sup> Field Properties (you may have to scroll down)
- f. "Define Code Field By" to "Last Field"

   Additional Fields (again, you may have to scroll down)
   g. "1<sup>st</sup> Additional Field" to "[0D CR]"
- -- Transmission Order --
- h. "Transmission Order" to "Field 1 | Additional Field 1" -- Standard Formatting --
- "Apply Standard Formatting" to UNCHECKED i.

(refer to Figure 3 and Figure 4)

| Ø Datalogic Aladdin 1.6.0.3.1 [build:1                                                                                                    | 100415.1519]                                                                                                    |
|----------------------------------------------------------------------------------------------------|----------------------------------------------------------------------------------------------------|
| <u>File D</u> evice <u>T</u> ools <u>H</u> elp                                                                                                    |                                                                                                    |
| <b>à ≪ ⊕ ≇ II</b>                                                                                                    |                                                                                                    |
| home 🚡 device autodetection × 🚕 Gr                                                                                                    | phon-D41xx R96-9391 [COM1] ×                                                                                                    |
|                                                                                                    | 000%us:1] O % 🖛 🗳 🔐 🕒 🔢 🗞 🖓                                                                                                    |
| BASIC MODE EXPERT MODE                                                                                                    | Configuration Data Format × Advanced Formatting × Concatenation × Format 1 ×                                                                                                    |
| <ul> <li>Configuration</li> <li>Interface Selection</li> <li>Power Save</li> <li>Dower Save</li> <li>Code Identifiers</li> <li>Code Selection</li> <li>Code Selection</li> <li>Advanced Formating</li> <li>Format 1</li> <li>Format 2</li> <li>Format 3</li> <li>Format 4</li> <li>Custom Configuration File</li> </ul> | i Match with characters  Advanced Formating: Format 1 Enable ▼  Match Code Type Any Type  Match Code Type Any Type  Match Code Longth  Match Code Longth  Match Code Longth  Match Code Longth  Match Code Longth  Match Code Longth  Caracter Position  Ist Field Properties  Define Code Field by Length  Character [01 Sorf] ▼ Include  Define Code Field by Disable  Length  Character [01 Sorf] ▼ Include |
|                                                                                                    | Terminator  Srd Field Properties                                                                                                    |
|                                                                                                    | idevice help ? terminal I modified parameters in not default parameters I                                                                                                    |
| P                                                                                                    | > Define Advanced Format                                                                                                    |

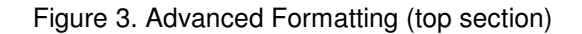

| Ø Datalogic Aladdin 1.6.0.3.1 [build:1                                                                                                    | 00415.1519]                                                                                                    | × |
|----------------------------------------------------------------------------------------------------|----------------------------------------------------------------------------------------------------|---|
| <u>File D</u> evice <u>T</u> ools <u>H</u> elp                                                                                                    |                                                                                                    |   |
| h 🐗 🖗 😕 🖩                                                                                                    |                                                                                                    |   |
| home 🚹 device autodetection 🛛 🚕 Gry                                                                                                    | phon-D41xx R96-9391 [COM1] ×                                                                                                    |   |
| Gryphon-D41xx [detected on R5232:COM1:96                                                                                                    | 00.11.8:1] 🚺 🗘 🔶 🔂 👘 🔂 🗓 🗓 🗎 🕹                                                                                                    | ? |
| BASIC MODE EXPERT MODE                                                                                                    | Configuration Data Format × Advanced Formatting × Concatenation × Format 1 ×                                                                                                    |   |
| Configuration Configuration Configuration Power Save Power Save Code Identifiers Code Identifiers Code Identifiers Code Selection Promat I Format 2 Format 3 Custom Configuration File Custom Configuration File | i Field terminator  Sth Field Properties Define Code Field by Deable  Length i Character (0150H) Include Terminator  Additional Field Ist Additional Field [OD CR] 2nd Additional Field [OD CR] 2nd Additional Field [OD CR] Character Relacement 1 Character Replacement 1 Disabled  Character Replacement 1 Disabled  Character Replacement  Character Replacement  Character Replacement  Character Replacement  Character |   |
|                                                                                                    | write configuration     K cancel      device help ? terminal      modified parameters      not default parameters                                                                                                    |   |
| R                                                                                                    | ><br>Define Advanced Format                                                                                                    |   |

Figure 4. Advanced Formatting (scrolled down)

6. On the left hand tree menu, select "Data Format" (refer to Figure 5)

| Ø Datalogic Aladdin 1.6.0.3.1 [build:                                                                                                    | 100415.1519]                                                                                                    |  |  |
|----------------------------------------------------------------------------------------------------|----------------------------------------------------------------------------------------------------|--|--|
| <u>File D</u> evice <u>T</u> ools <u>H</u> elp                                                                                                    |                                                                                                    |  |  |
| h 🐗 🖗 😕 🎚                                                                                                    |                                                                                                    |  |  |
| home 👔 device autodetection 🗙 🥳 Gr                                                                                                    | yphon-D41xx R96-9391 [COM1] ×                                                                                                    |  |  |
| - Gryphon-D41xx [detected on R5232:COM1:96                                                                                                    | xxxxxxxxxxxxxxxxxxxxxxxxxxxxxxxxxxxxxx                                                                                                    |  |  |
| BASIC MODE EXPERT MODE                                                                                                    | Configuration Data Format ×                                                                                                    |  |  |
| <ul> <li>Configuration</li> <li>Interface Selection</li> <li>Reading Parameters</li> <li>Power Save</li> <li>Data Format</li> <li>Gode Identifiers</li> <li>Code Selection</li> <li>Advanced Formating</li> <li>Custom Configuration File</li> </ul> | i Global Prefix Data Format Global Parameters Case Conversion Disable ▼ Global Prefix [01 50H] [02 5TX] 40;1;9;1; Global Suffix [03 5TX] [00 CR] Character Replacement Character Conversion @ write configuration                                                                                                    |  |  |
| write configuration     K cancel      device help ⑦ terminal 	 modified parameters 	 not default parameters                                                                                                    |                                                                                                    |  |  |
| device help ?       terminal        modified parameters       not default parameters         image: terminal        modified parameters       not default parameters                                                                                 |                                                                                                    |  |  |
|                                                                                                    | ?xml version="1.0" encoding="utf-8"?><br>><br>Data Format                                                                                                    |  |  |
| P                                                                                                    | Data Format Global Parameters<br>Case Conversion<br>Character conversion is an eight byte configuration item. The eight bytes are 4 character pairs represented in hexadecimal ASCII values. The first character in the pair is the<br>character that will be converted. The second character in the pair is the character to convert to. If the character to convert in a pair is FF, then no conversion is done.<br>Global Prefix/Suffix |  |  |

- Figure 5. Data Format
- a. Under Data Format Global Parameters, set "Case Conversion" to "Disable"

- b. Set the "Global Prefix" to "[01 SOH] 1 [02 STX] 4 0 ; 1 ; 9 ; 1 ;" (refer to Figure 6) <sup>2</sup>Note
- c. Set the "Global Suffix" to "[03 ETX] [0D CR]" 3Note

| 🌀 edit DataFormat.i                                                                                                    | nd.SetHeaders                                                                                        | × |
|----------------------------------------------------------------------------------------------------|----------------------------------------------------------------------------------------------------|---|
| element to select:<br>[00 NUL] [01 SOH] [02 STX] [03 ETX] [03 ETX] [04 EOT] [05 ENQ] [06 ACK] [07 BEL] [08 BS] [09 HT] [0A LF] [0B VT] [05 EN] [09 VT] [05 EN] [09 VT] [05 EN] [05 EN] [ | [min 0 - max 20]<br>(01 SOH)<br>1<br>[02 STX]<br>4<br>0<br>;<br>1<br>;<br>9<br>;<br>[12]<br>ok cance |   |

Figure 6. edit Data Format for Global Prefix and Global Suffix

- 7. Now, Click on "Write Configuration" and your Barcode Scanner will be able to automatically be used to scan XL Printed barcodes and also barcodes from other sources. Be sure to find out what specific barcode format you are trying to scan and be sure to enable that format in the Barcode Scanner Configuration under the "Code Selection" section of the tree menu on the left.
- 8. Test your barcode scanning by scanning some arbitrary barcodes and the test barcodes that came with your XL Barcode Reader Kit. If you click on the Terminal Tab near the bottom of the Aladdin window and check the "show not printable chars", you should see something that looks like Figure 7. The first and last scan are the "Barcode Test" and Downtime Reason Code "Jam" respectively, while the two center scans are arbitrary barcode scans being stored into Short User String #9.

|                                                                                                  |                                                               |                          | 💽 write configuration 🔀 cancel |  |
|--------------------------------------------------------------------------------------------------|---------------------------------------------------------------|--------------------------|--------------------------------|--|
| device help 🕐                                                                                    | terminal 📃                                                    | modified parameters 🔲    | not default parameters 🔲       |  |
|                                                                                                  |                                                               |                          |                                |  |
| [SOH]1[STX]7;900<br>[SOH]1[STX]40;1;<br>[SOH]1[STX]40;1;<br>[SOH]1[STX]40;1;<br>[SOH]1[STX]65;11 | [ETX][CR]<br>3;1;0203626601[1<br>9;1;10131772000<br>[ETX][CR] | ETX][CR]<br>041[ETX][CR] |                                |  |
| _                                                                                                |                                                               |                          |                                |  |
| save text                                                                                        | clear text                                                    | 🗌 log 🔽 show not printa  | ble chars                      |  |

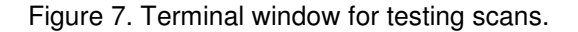

#### <sup>1</sup>Note: GD4100 => Gryphon-D41xx

<sup>2</sup>Note: This specific sequence stores the arbitrary barcoded value into Short User String # 9. Any single XL Type I command that requires ONE parameter can be used. For instance, "[01 SOH] 1 [02 STX] 1 7 ; 5 ; 9 9 ;" will write a NUMERIC barcoded value to User Number 99. Be sure to use a User String command for any non numeric scans. More commands can be found in the XL Type I Protocol Document available from Vorne Industries upon request.

<sup>3</sup>Note: The global prefix and suffix may contain up to 20 characters (each).